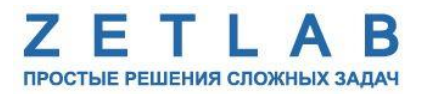

## ЦИФРОВЫЕ МЕТЕОДАТЧИКИ ZET 7023, ZET 7123

----

## ZET 7023, ZET 7123

# РУКОВОДСТВО ПО ЭКСПЛУАТАЦИИ

ЭТМС.421425.001-23 РЭ

*000 «ЭТМС»* 

## Оглавление

| 1 | Ha           | азнач      | ение и технические характеристики                                           | 3  |
|---|--------------|------------|-----------------------------------------------------------------------------|----|
|   | 1.1.         | Ha         | значение метеодатчиков                                                      | 3  |
|   | 1.2.         | Уc.        | повия эксплуатации                                                          | 3  |
| 2 | Br           | іешн       | ий вид и назначение разъемов                                                | 4  |
|   | 2.1.         | Вн         | ешний вид метеодатчиков                                                     | 4  |
|   | 2.2.         | Об         | означение контактов метеодатчиков                                           | 5  |
|   | 2.2          | 2.1.       | Лабораторное исполнение                                                     | 5  |
|   | 2.2          | 2.2.       | Промышленное исполнение                                                     | 5  |
|   | 2.3.         | Cx         | ема подключения при построении измерительной линии                          | 6  |
| 3 | По           | одгот      | овка к конфигурированию                                                     | 7  |
|   | 3.1.         | По         | дключение метеодатчиков                                                     | 7  |
|   | 3.2.         | Пр         | ограмма «Диспетчер устройств»                                               | 7  |
| 4 | Кс           | онфи       | гурирование метеодатчиков                                                   | 8  |
|   | 4.1.         | Ко         | нфигурирование интерфейсной части метеодатчиков                             | 8  |
|   | 4.2.<br>мете | На<br>одат | значение и состав вкладок для конфигурирования измерительной части<br>чиков | 9  |
|   | 4.2          | 2.1.       | Вкладки «Влажность», «Температура», «Давление»                              | 9  |
|   | 4.2          | 2.2.       | Вкладка <i>«Настройки»</i>                                                  | 11 |
|   | 4.2          | 2.3.       | Вкладка «Самоконтроль»                                                      | 13 |
|   | 4.3.         | Сп         | исок основных программ ZETLAB для работы с метеодатчиками                   | 15 |
| 5 | Pe           | жим        | ы работы светодиодной индикации                                             | 16 |

#### 1 Назначение и технические характеристики

#### 1.1. Назначение метеодатчиков

Метеодатчик ZET 7x23 представляет собой измерительный модуль с двумя встроенными сенсорами, один из которых отвечает за измерение относительной влажности и температуры, а другой за измерение атмосферного давления.

Измерительный модуль в составе метеодатчика ZET 7x23 осуществляет преобразование сигнала с чувствительных элементов в значения температуры, влажности и давления. Полученные значения передаются по интерфейсу RS-485/CAN и выводятся в указанных пользователем единицах измерения.

#### 1.2. Условия эксплуатации

Метеодатчики ZET7x23 в зависимости от назначения и места эксплуатации имеют два варианта исполнения:

1. Лабораторное исполнение – применяется при возможности использовать цифровые датчики в мягких условиях эксплуатации.

2. Промышленное исполнение – цифровые датчики предназначены для эксплуатации в жестких условиях, что позволяет применять их в неблагоприятных условиях окружающей среды, выдерживая большие механические нагрузки и вибрации.

Условия эксплуатации метеодатчиков представлены в Табл. 1.1.

Табл. 1.1 Условия эксплуатации ZET7x20

|                                     | Значение                   |                            |  |  |
|-------------------------------------|----------------------------|----------------------------|--|--|
| Параметр                            | Лабораторное<br>исполнение | Промышленное<br>исполнение |  |  |
| Температура окружающего воздуха, °С | 540                        | -4085                      |  |  |
| Относительная влажность воздуха, %  | Не более 90 <sup>1</sup>   | Не более 98 <sup>2</sup>   |  |  |
| Атмосферное давление, мм. рт. ст.   | 630-800                    | 495-800                    |  |  |

<sup>&</sup>lt;sup>1</sup> при температуре воздуха 25 °С без конденсации влаги.

<sup>&</sup>lt;sup>2</sup> при температуре воздуха 35 °С.

#### 2 Внешний вид и назначение разъемов

#### 2.1. Внешний вид метеодатчиков

На Рис. 2.1 представлен внешний вид метеодатчика ZET 7023, выполненного в лабораторном исполнении. Внутри устройства, на нижней грани, расположен магнит, что позволяет, при необходимости, установить датчик на металлической поверхности в удобном для пользователя положении.

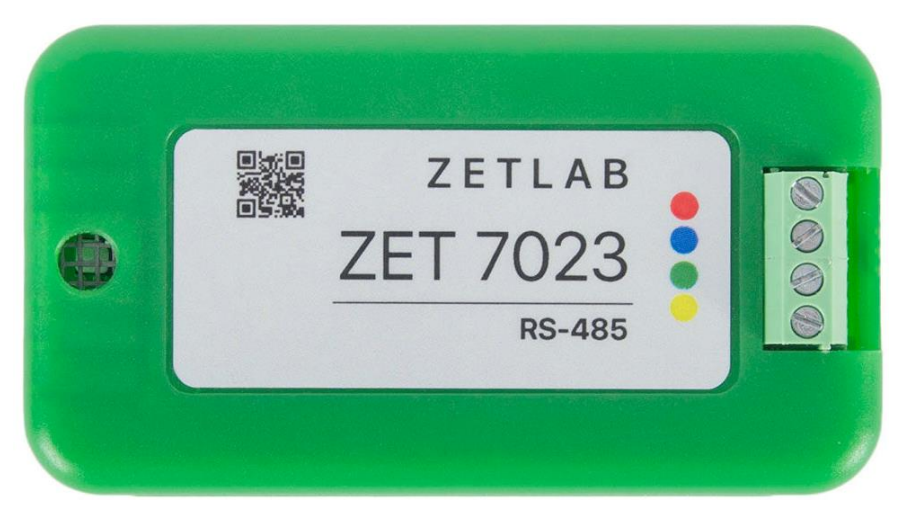

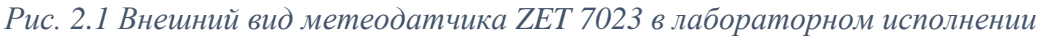

На Рис. 2.2 представлен внешний вид метеодатчика ZET7x23, выполненного в промышленном исполнении. Датчик крепится на объекте измерений по двум точкам, через отверстие Ø6,2 мм на одной стороне датчика и паз шириной 6,2 мм на другой стороне датчика, позволяющий производить крепление цифрового датчика с базовым расстоянием 125±5 мм. При установке метеодатчиков на бетонные поверхности следует использовать анкерные шпильки, либо анкера с внутренней резьбой М6. Установку на металлические поверхности производить на приварные шпильки М6, либо болтами М6 к крепежным отверстиям.

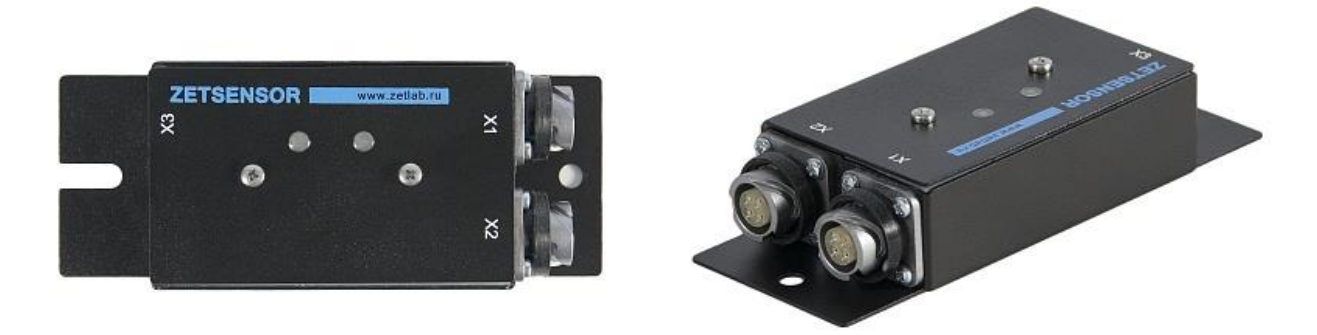

Рис. 2.2 Внешний вид метеодатчика в промышленном исполнении

#### 2.2. Обозначение контактов метеодатчиков

#### 2.2.1. Лабораторное исполнение

Метеодатчики ZET7x23, выполненные в лабораторном исполнении, имеют группу из 4-х клемм, предназначенных для подключения устройства к измерительной линии.

В Табл. 2.1 отображено обозначение маркировки клемм метеодатчиков ZET7x23 для подключения к измерительной линии.

| Номер<br>контакта | Маркировка | Обозначение RS-485  | Обозначение САN 2.0 |
|-------------------|------------|---------------------|---------------------|
| 1                 | красный    | + (924) B           | + (924) B           |
| 2                 | синий      | линия В или «DATA-» | линия «Н»           |
| 3                 | зеленый    | линия А или «DATA+» | линия «L»           |
| 4                 | желтый     | GND                 | GND                 |

Табл. 2.1 Обозначение клемм ZET7x23 для подключения к измерительной линии

#### 2.2.2. Промышленное исполнение

Метеодатчики ZET7x23, выполненные в промышленном исполнении, имеют два 4-контактных разъёма FQ14-4ZK-S для подключения к измерительной линии.

На Рис. 2.3 отображено обозначение контактов разъема FQ14-4ZK-S, предназначенного для подключения метеодатчиков ZET7x23 к измерительной линии.

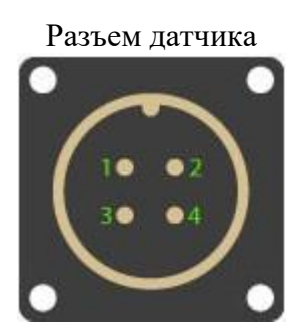

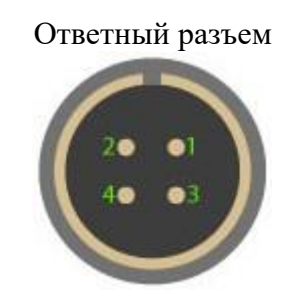

| Номер    | Подключение к измерительной линии            |                   |  |  |  |  |
|----------|----------------------------------------------|-------------------|--|--|--|--|
| контакта | ZET7023                                      | ZET7123           |  |  |  |  |
| 1        | 924 B                                        |                   |  |  |  |  |
| 2        | RS-485 линия В или «DATA-» САN 2.0 линия «Н» |                   |  |  |  |  |
| 3        | RS-485 линия А или «DATA+»                   | CAN 2.0 линия «L» |  |  |  |  |
| 4 GND    |                                              |                   |  |  |  |  |

Рис. 2.3 Обозначение контактов разъема для подключения измерительной линии

#### 2.3. Схема подключения при построении измерительной линии

При построении измерительной сети, метеодатчики ZET7x23 подключаются последовательно. Образовавшаяся измерительная цепочка из цифровых датчиков, подключается к компьютеру при помощи преобразователя интерфейса (Табл. 3.1). На Рис. 2.4 представлены измерительные линии, построенные на базе метеодатчиков ZET7123.

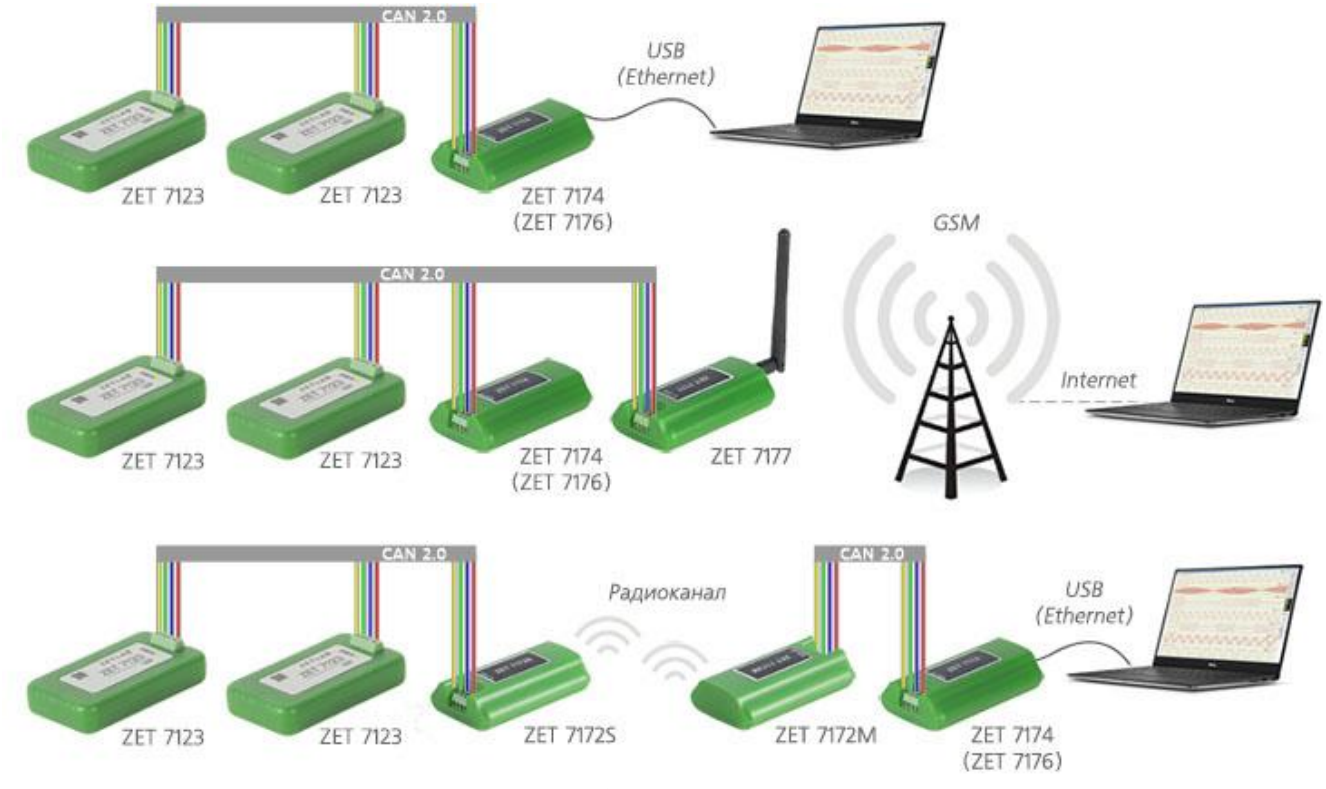

Рис. 2.4 Схема подключения

На последнем метеодатчике ZET7x23, в конце измерительной линии, необходимо установить заглушку с терминальным сопротивлением 120 Ом. Заглушка устанавливается на свободный (незадействованный) разъем FQ14-4ZK-S последнего в измерительной цепи датчика.

#### 3 Подготовка к конфигурированию

#### 3.1. Подключение метеодатчиков

Перед началом работы с метеодатчиками их следует подключить к компьютеру с использованием преобразователей интерфейсов см. Табл. 3.1.

**Примечание**: необходимо чтобы преобразователи интерфейсов были сконфигурированы в режимы, обеспечивающие работу с цифровыми датчиками (см. «Руководство по конфигурированию ZET7070», «Руководство по конфигурированию ZET7076»).

|         | 2 1 |                  | _            | *            | 1 .          |
|---------|-----|------------------|--------------|--------------|--------------|
| 1001    | 51  | Подключение      | к преор      | разователям  | интерфецса   |
| 1000000 |     | 11001010 1011110 | 11 11 10 000 | pusoouniesin | minep q enen |

| Тип датчика    | Преобразователь<br>интерфейса | Порт на компьютере |
|----------------|-------------------------------|--------------------|
| 7577023        | ZET7070                       | USB 2.0            |
| ZE17025        | ZET7076                       | Ethernet           |
| <b>7FT7173</b> | ZET7174                       | USB 2.0            |
|                | ZET7176                       | Ethernet           |

На компьютере, при помощи которого будет производиться конфигурирование цифровых датчиков, должна быть установлена операционная система Windows, а также установлено и запущено программное обеспечение ZETLAB.

#### 3.2. Программа «Диспетчер устройств»

Конфигурирование цифровых датчиков производится в программе «Диспетчер устройств», которая располагается в меню «Сервисные» на панели ZETLAB (Рис. 3.1).

В левой части окна располагается дерево иерархии устройств, подключенных к ПК. Верхний уровень иерархии составляют преобразователи интерфейса и устройства, подключаемые непосредственно к ПК. Во втором уровне иерархии отображаются цифровые датчики, подключенные к выбранному преобразователю интерфейса.

Если выбран режим подробного отображения, то в правой части окна отображаются основные параметры измерительных каналов в виде таблицы.

Выбор цифрового датчика, подлежащего конфигурированию, осуществляется двойным кликом левой кнопкой мыши по его наименованию. (Для более подробного ознакомления см. «Программное обеспечение ZETLAB. Руководство пользователя»).

#### 4 Конфигурирование метеодатчиков

<u>Внимание!</u> Производитель оставляет за собой право на изменение версии программного обеспечения цифрового датчика. Порядок обновления цифрового датчика до текущей версии программного обеспечения описан в документе «PO\_Cepвиcная paбoma c ZET7xxx.pdf», расположенном по директории <u>https://file.zetlab.com/Document/</u>.

#### 4.1. Конфигурирование интерфейсной части метеодатчиков

Конфигурирование интерфейсной части проводится в соответствии с методикой, приведенной в документе «Конфигурирование интерфейсной части цифровых датчиков серии ZET7xxx».

Следует обратить особое внимание, что во вкладках «Информация» в поле «Адрес (node) от 2 до 63», каждого цифрового датчика, должен устанавливаться уникальный адрес устройства в измерительной цепи. Обязательным условием исправной работы измерительной цепи является наличие разных адресов у всех устройств, входящих в состав данной цепи. Адреса устройств следует устанавливать в диапазоне от 3 до 63.

<u>Примечание:</u> цифровые метеодатчики ZET 7x23 состоят из трёх каналов (по умолчанию они имеют названия: «Влажность», «Температура», «Давление»), соответствующие трем измерительным каналам. При установке адресов устройств следует учитывать, что каналы метеодатчика ZET 7123 занимают три адреса в измерительной линии, а каналам ZET 7023 присваивается один общий адрес.

# 4.2. Назначение и состав вкладок для конфигурирования измерительной части метеодатчиков

Метеодатчик состоит из трех измерительных каналов. При изменении параметров по одному из каналов, система автоматически вносит соответствующие изменения по всем каналам.

#### 4.2.1. Вкладки «Влажность», «Температура», «Давление»

В меню «Свойства» метеодатчика представлено три идентичные вкладки с названиями «Влажность», «Температура», «Давление» для каждого из трех измерительных каналов. Каждая из вкладок несет информацию по выбранному измерительному каналу.

Вкладка «Влажность» содержит информацию о параметрах, приведенных в Табл. 4.1.

| Параметр                                          | Возможность<br>изменения | Допустимые<br>значения                                    | Описание                                                                                                    |
|---------------------------------------------------|--------------------------|-----------------------------------------------------------|----------------------------------------------------------------------------------------------------|
| Текущее<br>измеренное<br>значение,<br>ед. изм.    | _                        | В пределах<br>диапазона<br>измерений                      | Отображает измеренное значение на канале, зафиксированное на момент открытия вкладки.                                                      |
| Частота<br>обновления<br>данных, Гц               | _                        | _                                                         | Определяется значением, выбранным<br>для параметра «Частота обновления<br>данных», вкладки «Настройки».                                    |
| Единица<br>измерения                              | _                        | _                                                         | Соответствует текущей единице измерений.                                                                                                   |
| Наименование<br>датчика                           | Дa                       | Любая<br>последовательн<br>ость символов<br>(не более 32) | Наименование датчика.                                                                                                    |
| Минимальное<br>значение<br>(в ед. изм.)           | -                        | -                                                         | В ячейке отображается минимально<br>возможное значение, которое может<br>быть измерено цифровым датчиком.                                  |
| Максимальное<br>значение<br>(в ед. изм.)          | _                        | _                                                         | В ячейке отображается максимально<br>возможное значение, которое может<br>быть измерено цифровым датчиком.                                 |
| Опорное<br>значение для<br>расчета, дБ            | _                        | _                                                         | Отображается опорное значение необходимое для пересчета измеренного значения в дБ (для цифровых датчиков серии 7х20 параметр не актуален). |
| Чувстви-<br>тельность<br>В/ед.изм.                | _                        | _                                                         | Отображается значение<br>чувствительности.                                                                                                 |
| Порог чувстви-<br>тельности – – П<br>(в ед. изм.) |                          | Параметр указывает на точность измерений.                 |                                                                                                    |

Табл. 4.1 Параметры вкладок «Влажность», «Температура», «Давление»

## На Рис. 4.1 приведен пример вкладки «Влажность».

| Свойства: Вла | жность (21)           |         |          |            |       |              | × |
|---------------|-----------------------|---------|----------|------------|-------|--------------|---|
| RS-485        | RS-485 Настройки      |         | Метро    | Метрология |       | Самоконтроль |   |
| Общие         | Информация            | BJ      | лажность | Темпер     | атура | Давление     |   |
| Параметры     | измерения             |         |          |            |       |              |   |
| Текущее из    | меренное значение     | , ед. 1 | изм.:    | 37.0945    |       |              |   |
| Частота об    | новления данных, Гі   | t:      |          | 1          |       |              |   |
| Единица из    | змерения:             |         |          | %          |       |              |   |
| Наименова     | ние датчика:          |         |          | Влажнос    | ть    |              |   |
| Минималы      | ное значение (в ед. 1 | изм.):  | :        | 0          |       |              |   |
| Максималь     | ьное значение, ед. и  | зм.:    |          | 100        |       |              |   |
| Опорное зн    | начение для расчёта   | , дБ:   |          | 0          |       |              |   |
| Чувствител    | ъность, B/ед.изм.:    |         |          | 0          |       |              |   |
| Порог чувс    | твительности, ед. из  | BM.:    |          | 1          |       |              |   |
|               |                       |         |          |            |       |              |   |
|               |                       |         |          |            |       |              |   |
|               |                       |         |          |            |       |              |   |
|               |                       |         |          |            |       |              |   |
|               |                       |         |          |            |       |              |   |
|               |                       |         |          |            |       |              | 4 |
|               |                       |         |          | Приме      | нить  | Отменить     |   |

Рис. 4.1 Вкладка «Влажность»

#### 4.2.2. Вкладка «Настройки»

Вкладка «Настройки» содержит информацию о параметрах, приведенных в Табл. 4.2.

| Параметр                            | Возможность<br>изменения | Допустимые<br>значения                                        | Описание                                                          |
|-------------------------------------|--------------------------|---------------------------------------------------------------|-------------------------------------------------------------------|
| Частота<br>обновления               | Нет                      | 1                                                             | Частота (Гц), с которой датчик будет выдавать данные.             |
| Подогрев<br>сенсора                 | Дa                       | Выкл<br>10%<br>50%<br>100%                                    | Включение/отключение подогрева<br>чувствительно элемента датчика. |
| Единица<br>измерения<br>температуры | Дa                       | °С<br>°Ф                                                      | Параметр устанавливает единицу измерения температуры.             |
| Единица<br>измерения<br>давления    | Да                       | кПа<br>бар<br>атм<br>мм рт. ст.<br>кгс/см <sup>2</sup><br>psi | Параметр устанавливает единицу<br>измерения давления.             |

Табл. 4.2 Параметры вкладки «Настройки»

## На Рис. 4.2 приведен пример вкладки «Настройки».

| Свойства: Вла               | ажность (21)           |     |        |         |          |            | × |
|-----------------------------|------------------------|-----|--------|---------|----------|------------|---|
| Общие                       | е Информация Влажность |     | Темпер | атура   | Давление |            |   |
| RS-485                      | Настройки              |     | Мет    | рология | Car      | моконтроль |   |
| Датчик влах                 | кности                 |     |        |         |          |            |   |
| Частота об                  | бновления:             |     |        | 1       |          |            |   |
| Подогрев                    | сенсора:               |     |        | Выкл    |          | ~          |   |
| Единица и                   | змерения температу     | ры: |        | °C      |          | ~          |   |
| Единица и                   | змерения давления:     |     |        | кПа     |          | ~          |   |
| сдиница измерения давления. |                        |     |        |         |          |            |   |
|                             |                        |     |        | Приме   | енить    | Отменить   |   |

Рис. 4.2 Вкладка «Настройки»

#### 4.2.3. Вкладка «Самоконтроль»

Механизм самотестирования цифровых датчиков — это аппаратная и программная реализация, которая позволяет подавать различные тестовые сигналы на измерительный «тракт» датчиков, не используя внешнего оборудования.

Для запуска самотестирования в цифровых датчиках используется отдельная вкладка «Самоконтроль». Каждому тестовому сигналу соответствует определенный тест, имеющий свой идентификатор. Набор поддерживаемых тестов храниться в цифровом датчике. Список доступных тестов метеодатчика представлен в Табл. 4.3.

| usii. no mupunonpor onsidonal (Countertennipono) |                          |                        |                     |                 |          |  |
|--------------------------------------------------|--------------------------|------------------------|---------------------|-----------------|----------|--|
| Параметр                                         | Возможность<br>изменения | Допустимые<br>значения |                     | Описание        |          |  |
|                                                  |                          | откл                   | Тест не проводится. |                 |          |  |
| Список тестов                                    | Да                       | Ceucon                 | Проверка            | чувствительного | элемента |  |
|                                                  |                          | Ссисор                 | датчика.            |                 |          |  |

Табл. 4.3 Параметры вкладки «Самоконтроль»

После выбора теста следует активировать кнопку «Сохранить», полученный сигнал в процессе самотестирования поступает по измерительному каналу. Параметры тестового сигнала описываются в виде текста, это делается для того чтобы не привязывать конкретные виды датчика к определённым тестам. В поле «Параметров тестового сигнала» описывается сигнал который должен идти по измерительному каналу датчика. Список возможных типов сигнала представлен в Табл. 4.4.

| Обозначе<br>ние | Тип сигнала                                                                             | Параметры                                                                                                    |
|-----------------|-----------------------------------------------------------------------------------------|----------------------------------------------------------------------------------------------------|
| DC              | Постоянный<br>сигнал<br>(значения<br>наблюдать на<br>вольтметре<br>постоянного<br>тока) | <u>LE:"Требуемая влажность (температура, давление)":"Допуск</u><br><u>измерения"</u><br><u>ТМ:"Время анализа сигнала"</u> - время контроля сигнала<br>(указывается минимальное время анализа сигнала, для тестов в<br>которых имеются переходные процессы или просто являются<br>долгими).<br><u>Пример:</u><br>DC;LE:13.5:3;TM:15;MS:%//DC;LE:33.8:0.3;TM:15;MS:°//DC;LE:<br>7.1:0.02;TM:15;MS:6ap<br>Постоянный сигнал: 13,5±3%, сигнал контролируем в течении не<br>менее 15 секунд.<br>Постоянный сигнал: 33,8±0,3 °С, сигнал контролируем в течении<br>не менее 15 секунд.<br>Постоянный сигнал: 7,1±0,02 бар, сигнал контролируем в течении<br>не менее 15 секунд. |

Табл. 4.4 Расшифровка тестового сигнала

На Рис. 4.3 приведен пример вкладки «Самоконтроль».

| Свойства: Вла | жность (21)                  |          |        |                                      |       |              |          | ×   |
|---------------|------------------------------|----------|--------|--------------------------------------|-------|--------------|----------|-----|
| Общие         | Информация                   | Влажност |        | ь Темпер                             |       | атура        | Давление |     |
| RS-485        | Настройки                    | М        |        | етрология                            |       | Самоконтроль |          |     |
| Самоконтрол   | ль датчика                   |          |        |                                      |       |              |          |     |
| Список тес    |                              |          | Сенсор |                                      |       | ~            |          |     |
| Параметры     | Параметры тестового сигнала: |          |        | DC;LE:13.5:3;TM:15;MS:%//DC;LE:33.8: |       |              |          | t I |
|               |                              |          |        |                                      |       |              |          |     |
|               |                              |          |        |                                      |       |              |          |     |
|               |                              |          |        |                                      |       |              |          |     |
|               |                              |          |        |                                      |       |              |          |     |
|               |                              |          |        |                                      |       |              |          |     |
|               |                              |          |        |                                      |       |              |          |     |
|               |                              |          |        |                                      |       |              |          |     |
|               |                              |          |        |                                      |       |              |          |     |
|               |                              |          |        |                                      |       |              |          |     |
|               |                              |          |        |                                      |       |              |          |     |
|               |                              |          |        |                                      |       |              |          |     |
|               |                              |          |        |                                      |       |              |          |     |
|               |                              |          |        |                                      |       |              |          |     |
|               |                              |          |        |                                      |       |              |          |     |
|               |                              |          |        |                                      | Приме | нить         | Отменить |     |

Рис. 4.3 Вкладка «Самоконтроль»

#### 4.3. Список основных программ ZETLAB для работы с метеодатчиками

Для того чтобы произвести регистрацию, анализ и обработку временных реализаций зарегистрированных сигналов следует воспользоваться следующими программами из состава ПО ZETLAB:

- 1. «Вольтметр постоянного тока» (панель ZETLAB, раздел «Измерение»);
- 2. «Многоканальный осциллограф» (панель ZETLAB, раздел «Отображение»);
- 3. «Запись сигналов» (панель ZETLAB, раздел «Регистрация»);
- 4. «Просмотр трендов» (панель ZETLAB, раздел «Регистрация»);
- 5. «Многоканальный самописец» (панель ZETLAB, раздел «Регистрация»).

Примечание: Для доступа к справочной информации (находясь в окне той из программ,

**1** по которой требуется получить справочную информацию) следует активировать на клавиатуре клавишу *<F1>*.

### 5 Режимы работы светодиодной индикации

В Табл. 5.1 представлена информацию о режимах работы светодиодной индикации, расположенной на верхней панели корпуса метеодатчика. В зависимости от совместных режимов работы синего и зеленого светодиодов существует возможность контролировать состояние устройства и диагностировать неисправности.

| Состояние<br>индикации                          | Форма индикации<br>в течении 2-х секунд | Описание работы светодиодной<br>индикации                                |  |  |
|-------------------------------------------------|-----------------------------------------|--------------------------------------------------------------------------|--|--|
| Выделение<br>устройства или<br>сохранение       | 1 2                                     | Синий – горит постоянно<br>Зеленый – горит постоянно                     |  |  |
| Ошибка (нет связи<br>или неисправный<br>датчик) |                                         | Синий – горит постоянно<br>Зеленый – горит 500 мс за 1 секунду           |  |  |
| Заводские<br>настройки (адрес 2)                |                                         | Синий – горит постоянно<br>Зеленый – горит 100 мс за 2 секунды           |  |  |
| Скрытый протокол<br>(только для RS-<br>485)     |                                         | Синий – горит 500 мс за 1 секунду<br>Зеленый – горит 100 мс за 2 секунды |  |  |
| Штатный режим                                   |                                         | Синий – горит 100 мс за 2 секунды<br>Зеленый – горит 100 мс за 2 секунды |  |  |

Табл. 5.1 Состояние светодиодной индикации